# LaserCut を XP モードで使用する方法

RSD-SUNMAX-QS シリーズの専用制御用ソフトウェア LaserCut は MS Windows2000 / XP / Vista(32bits)にイ ンストールし使用することが可能です。

Windows7の場合は、PCに搭載されたプロセッサによっては、そのままでは稼働させることができません。その場合は、Windows7のXPモードを使用することにより、LaserCutが使用できるようになります。

Windows7のXPモードが使用するには下記の条件が必要です。

#### Windows7 のエディション

- Windows 7 Professional
- Windows 7 Ultimate
- Windows 7 Enterprise

http://www.microsoft.com/japan/windows/virtual-pc/default.aspx よりダウンロードできます。 説明に従って、インストール、設定を行ってください。

パソコン

上記 Windows7 エディションが稼動することが必須です。 また、XP モードで制御可能な、2 つの USB ポートが必須です。

他にマザーボードの BIOS の設定変更が必要になる場合があります。詳細は上記ダウンロードページを確認して下さい。

## XP モードの起動

XP モードのインストールが終わったら起動します。

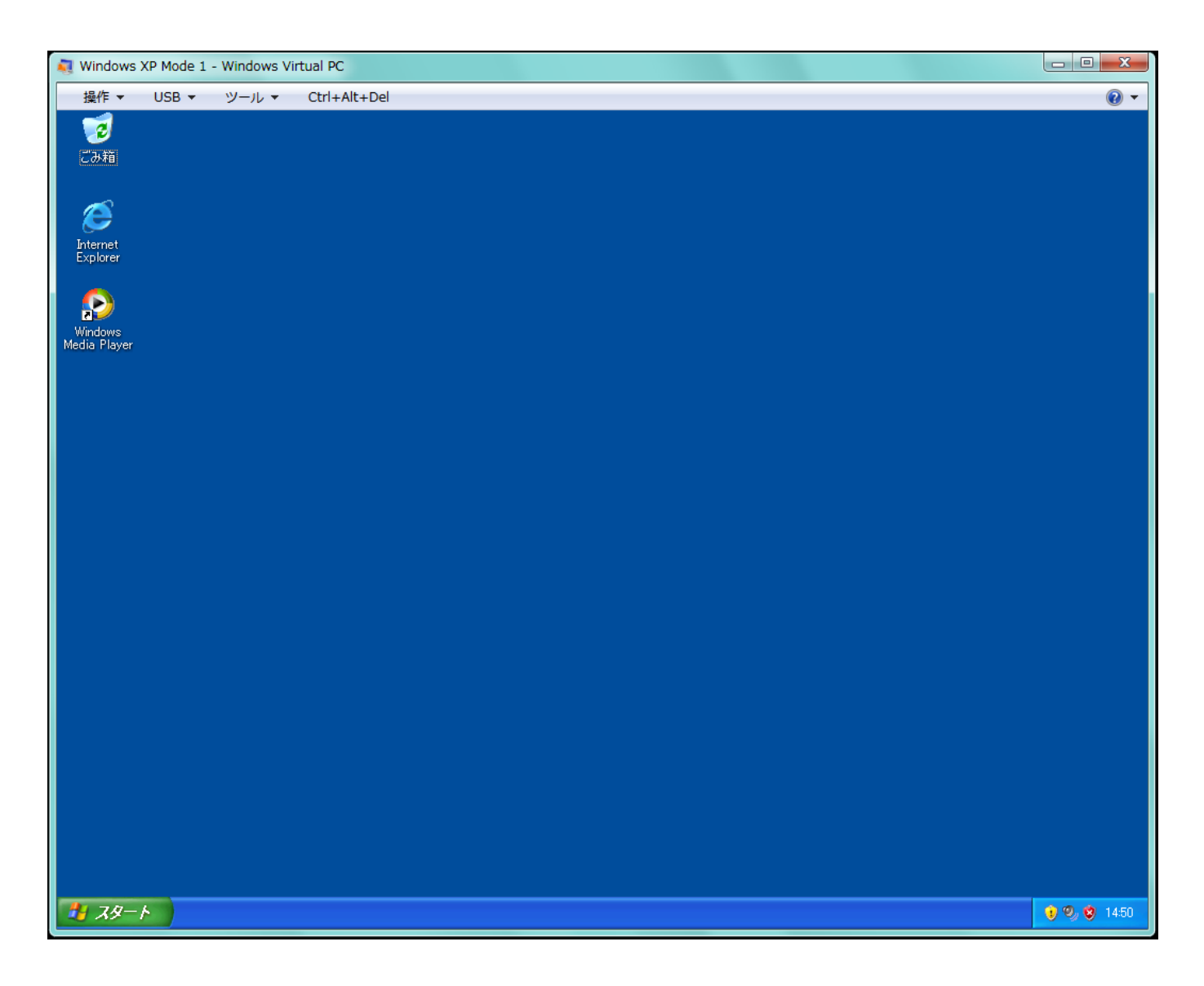

### LaserCut のインストール

XP モード画面を操作して、RSD-SUNMAX-QS シリーズ付属の USB メモリに入っているセットアップを実行するか、あるいは弊社ホームページから最新版をダウンロードして LaserCut をインストールします。

本技術資料は、付属の USB メモリからインストールします。

① USB メモリを PC の USB ポートに接続してください。

② XP モード画面のメニューバーにある 「USB」をクリックします。

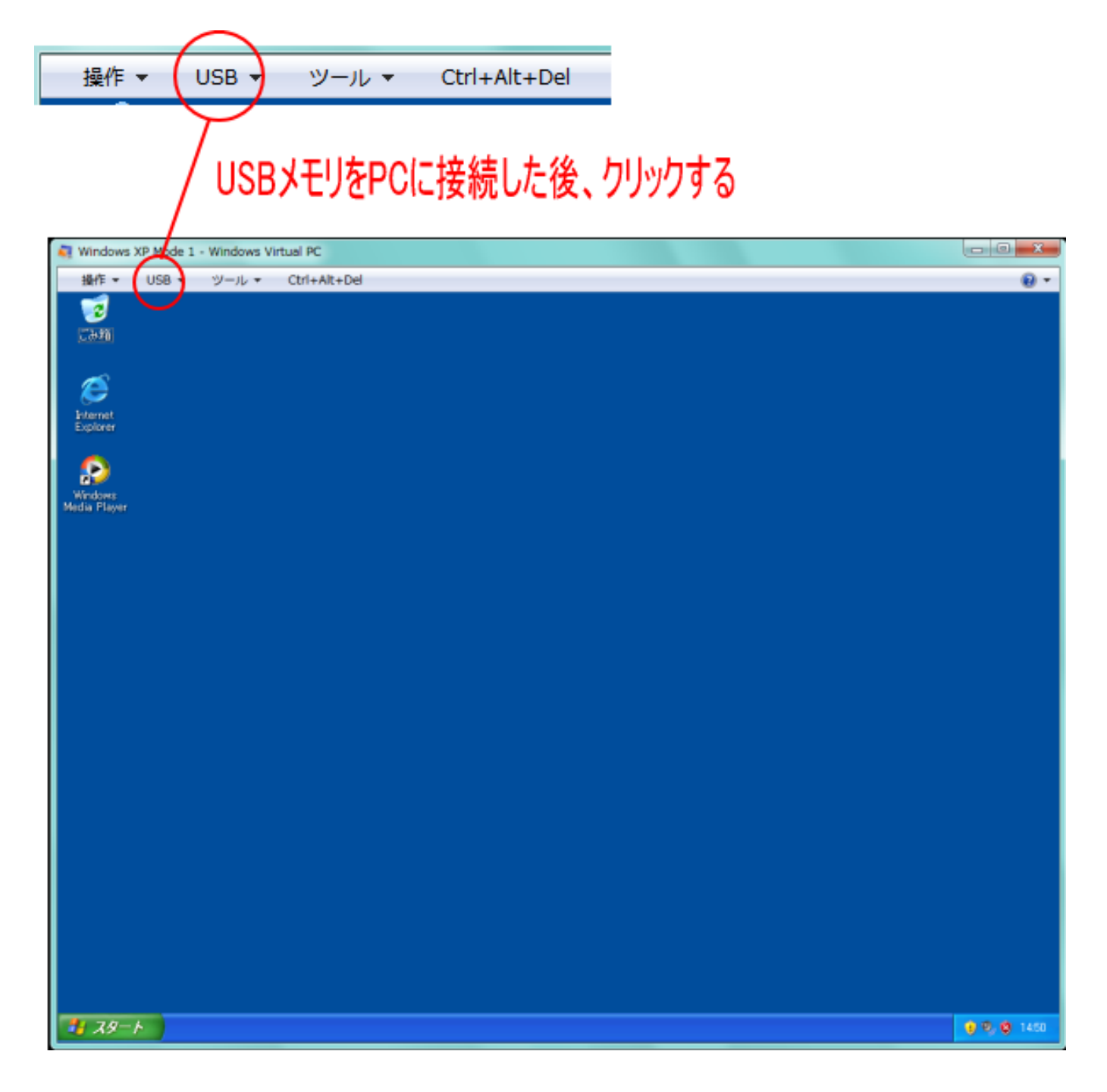

Windows7の画面設定、XPモードの設定により、画面表示が異なる場合があります。いずれにしても、XPモード画面上部にメニューバーがあり、USBメニューがあります。

メニュー「USB」をクリックすると、一覧表示され、USB DISK が表示されので、それをクリックします。

| C I                       | JSB 🔻   | ツール | •  | Ctrl- |
|---------------------------|---------|-----|----|-------|
| $\displaystyle{\bigcirc}$ | USB DIS | 5K  | 共有 | >     |
|                           |         |     |    |       |

※ 使用している PC の USB ポートに他の USB 機器が接続されている場合、上図の一覧メニューに複数の名称 が表示されます。その場合は、LaserCut のセットアップファイルが入った USB メモリを選択してください。どれが LaserCut の USB か分からない場合は、PC に接続されている USB 機器を全て外してから行う か、あるいは、LaserCut の USB を USB ポートから抜き差しして、一覧メニューの変化を見てください。

USB DISK をクリックすると、ダイアログが表示されます。 「はい」をクリックしてください。

| Windows XP Mode 1 - Windows Virtual PC                                                   |  |  |  |  |  |
|------------------------------------------------------------------------------------------|--|--|--|--|--|
| ()<br>共有 USB デバイスを接続する                                                                   |  |  |  |  |  |
| 共有デバイス 'USB DISK' を仮想マシンに接続すると、<br>このデバイスはお使いのコンピューターから切断されま<br>す。仮想マシンへのデバイスの接続を続行しますか? |  |  |  |  |  |
| ✓ 詳細の表示(D) (はい(Y) いいえ(N)                                                                 |  |  |  |  |  |

これで、XPモード画面上からLaserCutのUSBメモリが使用できるようになります。

「マイ コンピュータ」を開くと、リムーバブルディスクとして認識されます。

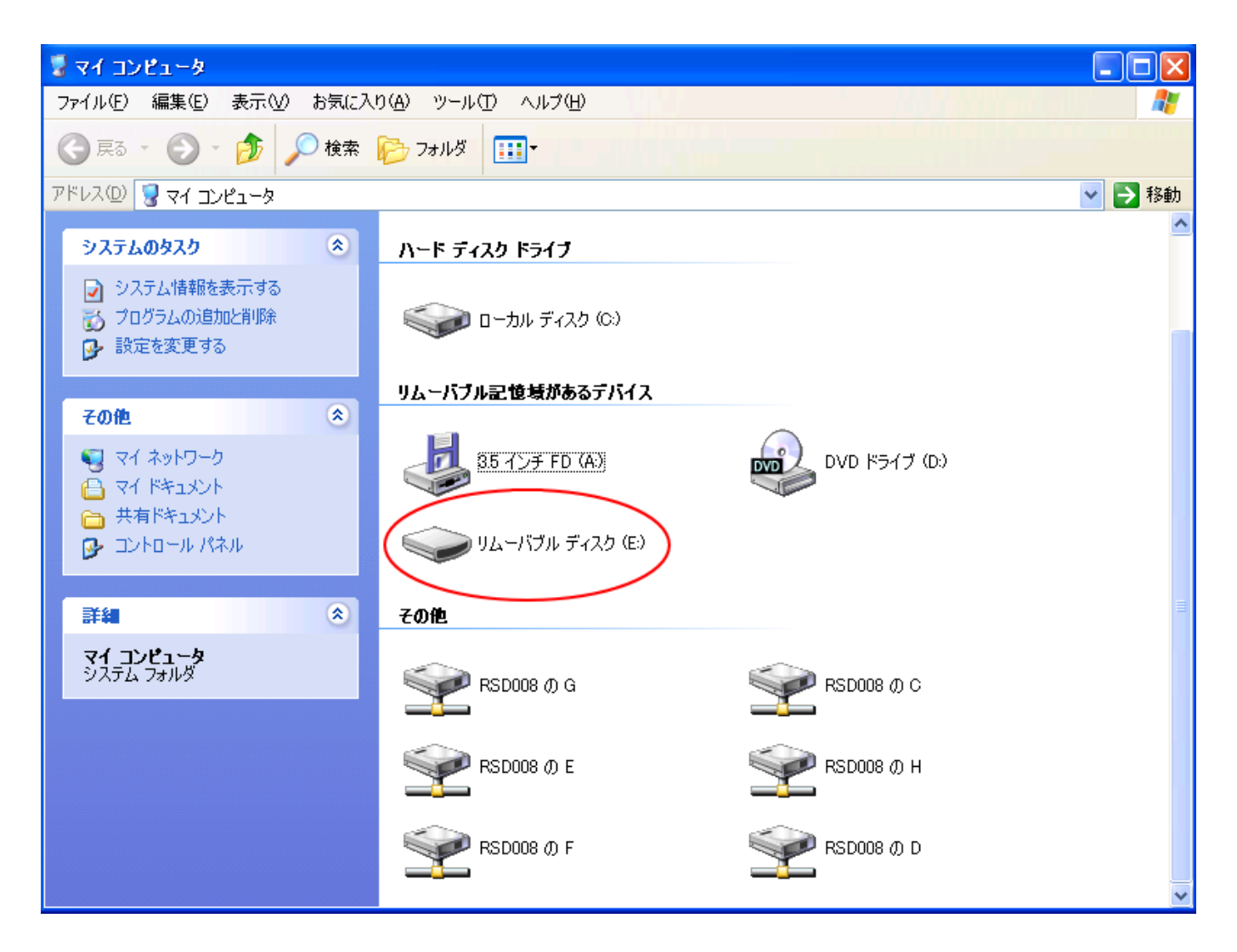

リムーバブル ディスクをダブルクリックして、Install フォルダにある SetUp を実行します。

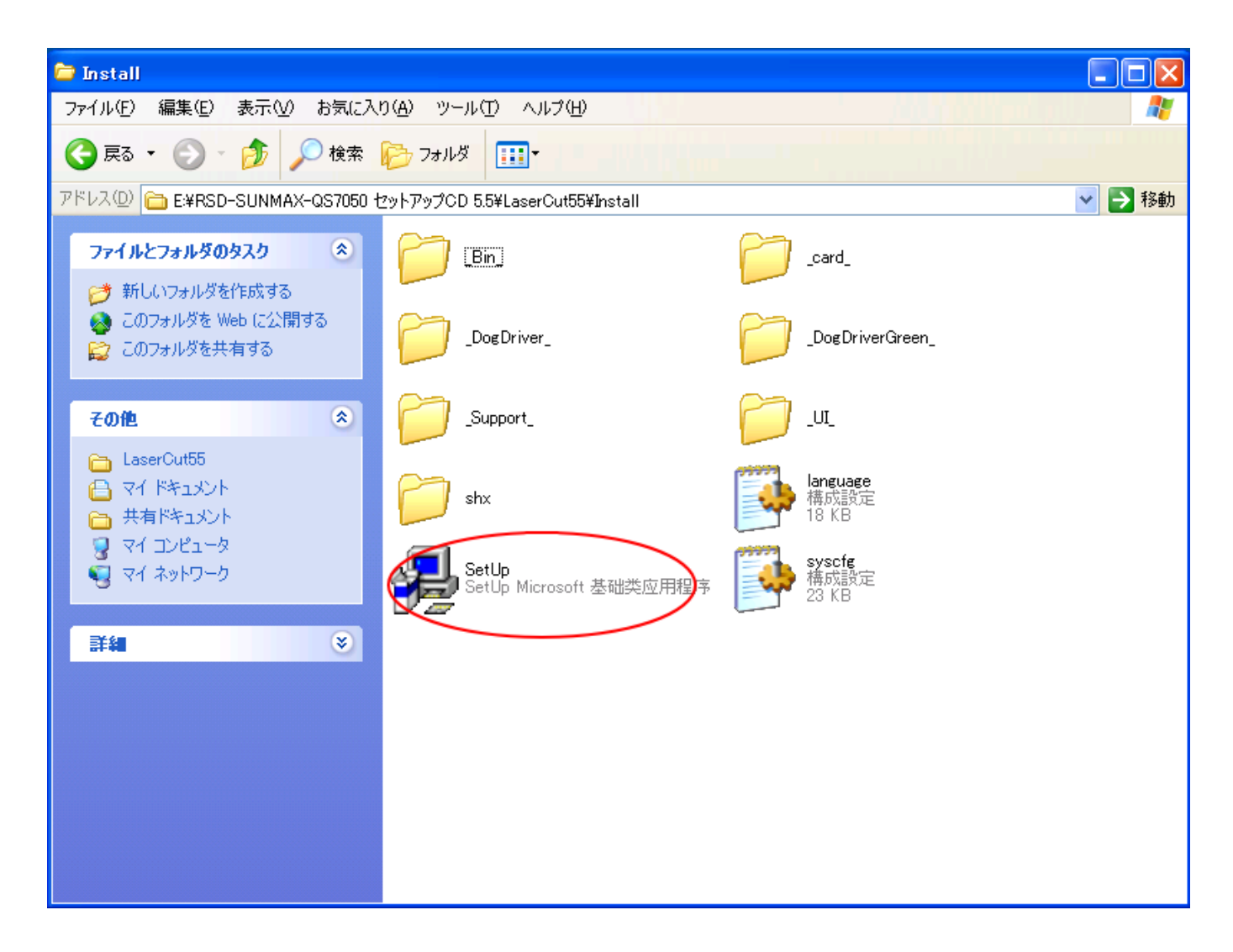

SetUp を実行すると、LaserCut のインストールが始まります。

制御用パソコンと加工機の初回接続時に 「ハードウェアのインストール」ダイアログが表示されます。

「このハードウェア MPC6515 Driver」と表示される場合がありますが、加工機のコントローラ MPC6535 に も対応していますので問題ありません(ダイアログ表示は環境によって異なります)。

続行をクリック後、新しいハードウェアの検出ウィザードダイアログの完了をクリックしてハードウェアの インストールを完了してください。

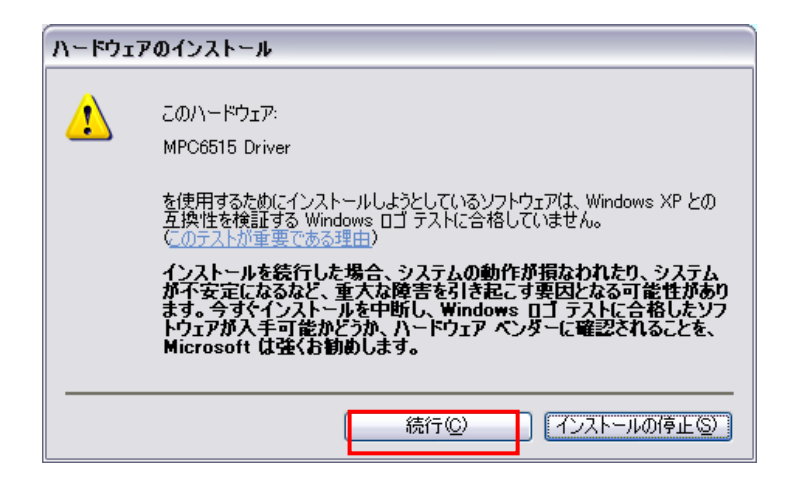

| 新しいハードウェアの検出ウィザー | 4                             |  |  |  |
|------------------|-------------------------------|--|--|--|
|                  | 新しいハードウェアの検索ウィザードの完了          |  |  |  |
|                  | 次のハードウェアのソフトウェアのインストールが完了しました |  |  |  |
|                  | MPC6515 Driver                |  |  |  |
|                  |                               |  |  |  |
|                  |                               |  |  |  |
|                  |                               |  |  |  |
|                  | [完了] をクリックするとウィザードを閉じます。      |  |  |  |
|                  | (戻る(B) 完了 キャンセル               |  |  |  |

インストールが終了したら、USB メモリを抜いてください。

## LaserCut の実行

LaserCut を起動する前に、必ず USB キー(ドングル)を PC の USB ポートに接続してください。

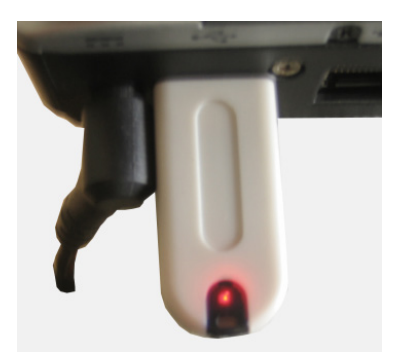

③ USB キーを接続したら、XP モード画面のメニューバーにある 「USB」をクリックします。

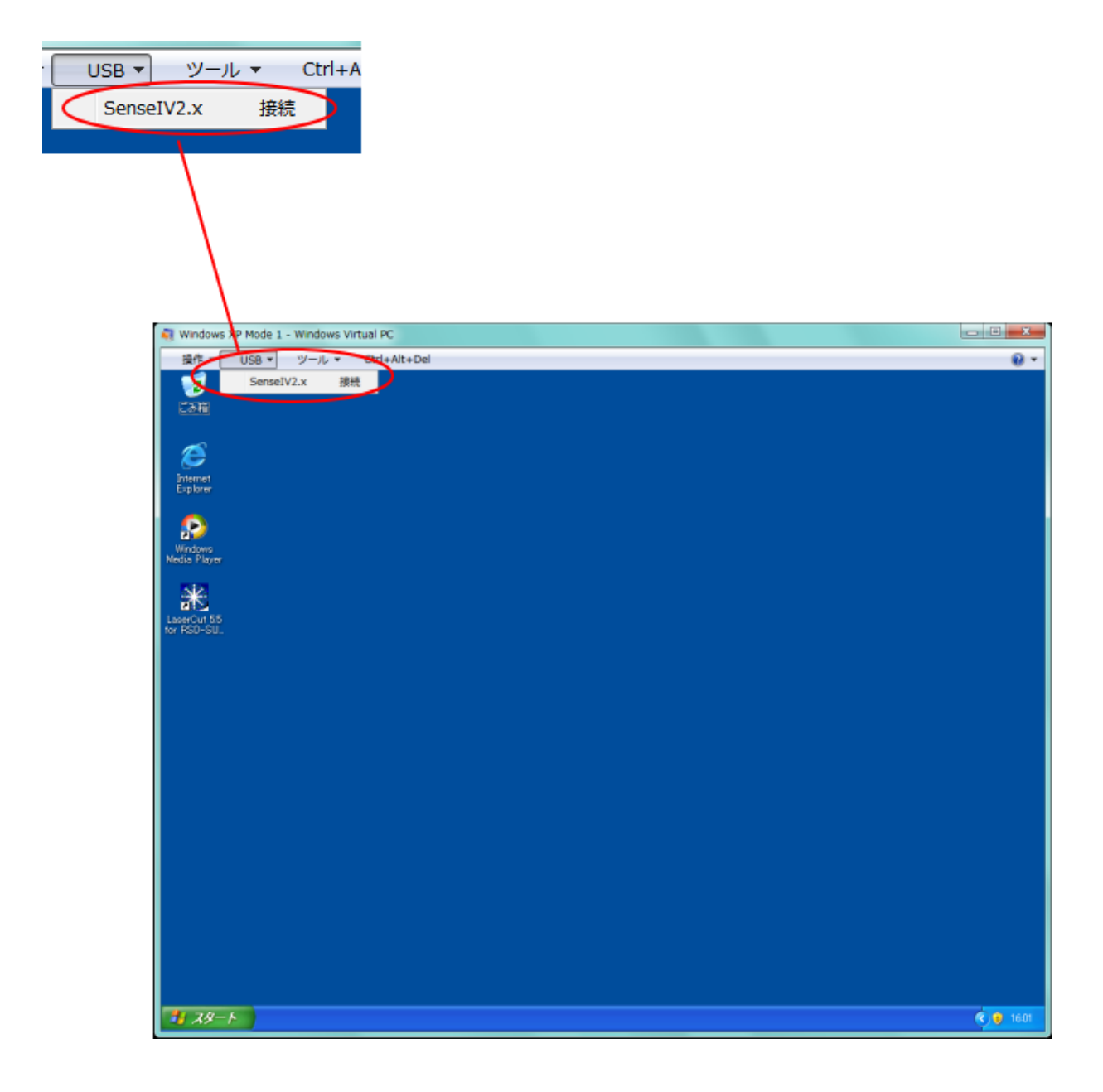

「SenseIV2.x 接続」メニューが表示されますで、クリックします。 これで XP モード上で USB キーが認識されました。

ちなみに、再度 USB メニューをクリックすると「Sense IV2.x リリース」と表示されます。

| USB 🔻 | ツール    | . • | Ctrl+A | lt+ |
|-------|--------|-----|--------|-----|
| Sense | eIV2.x | יע  | ノース    |     |

「SenseIV2.x リリース」をクリックすると、USB キーが接続されていない状態になるので、LaserCut は起動しません。

そして、LaserCut を起動します。

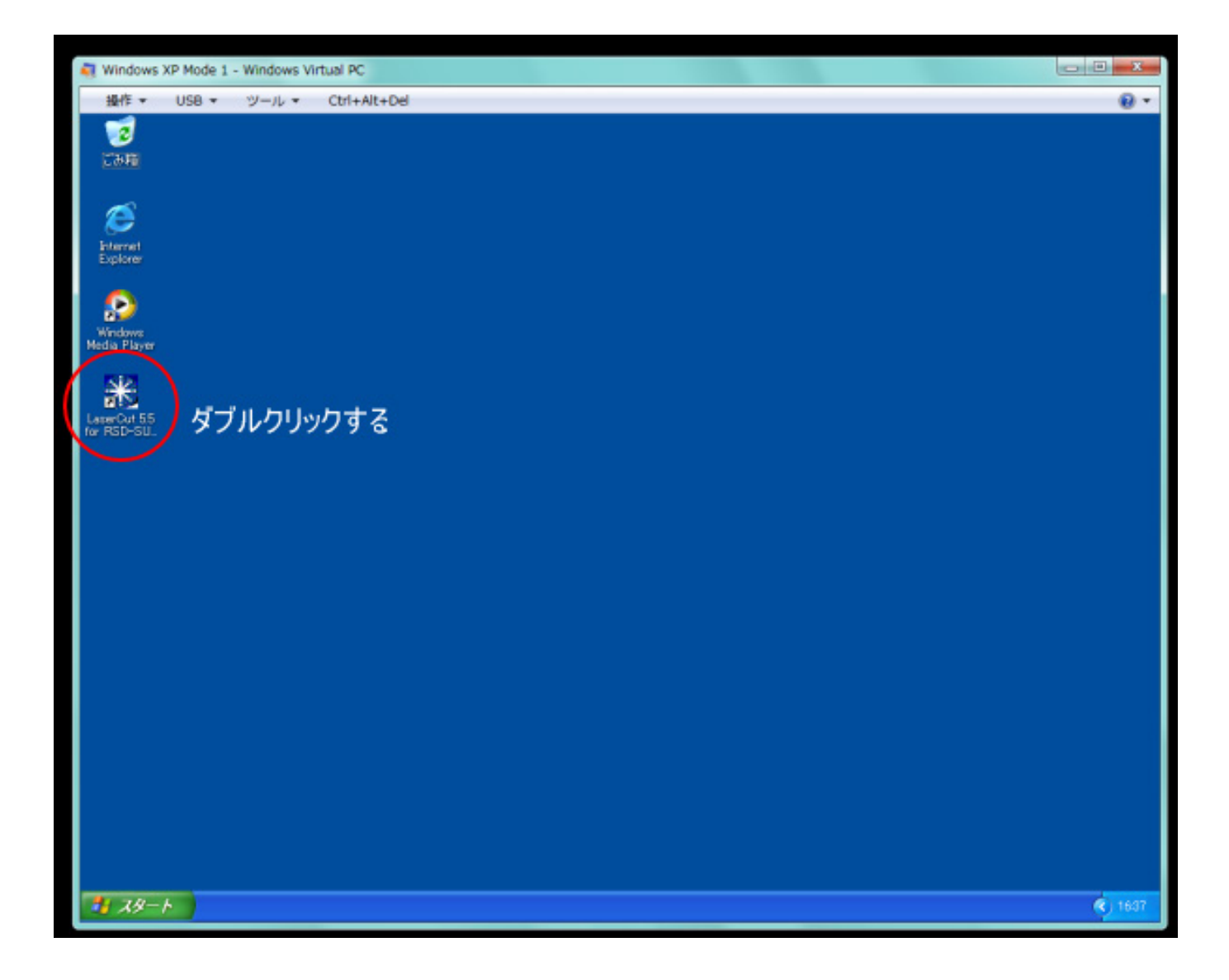

#### LaserCut が起動します。

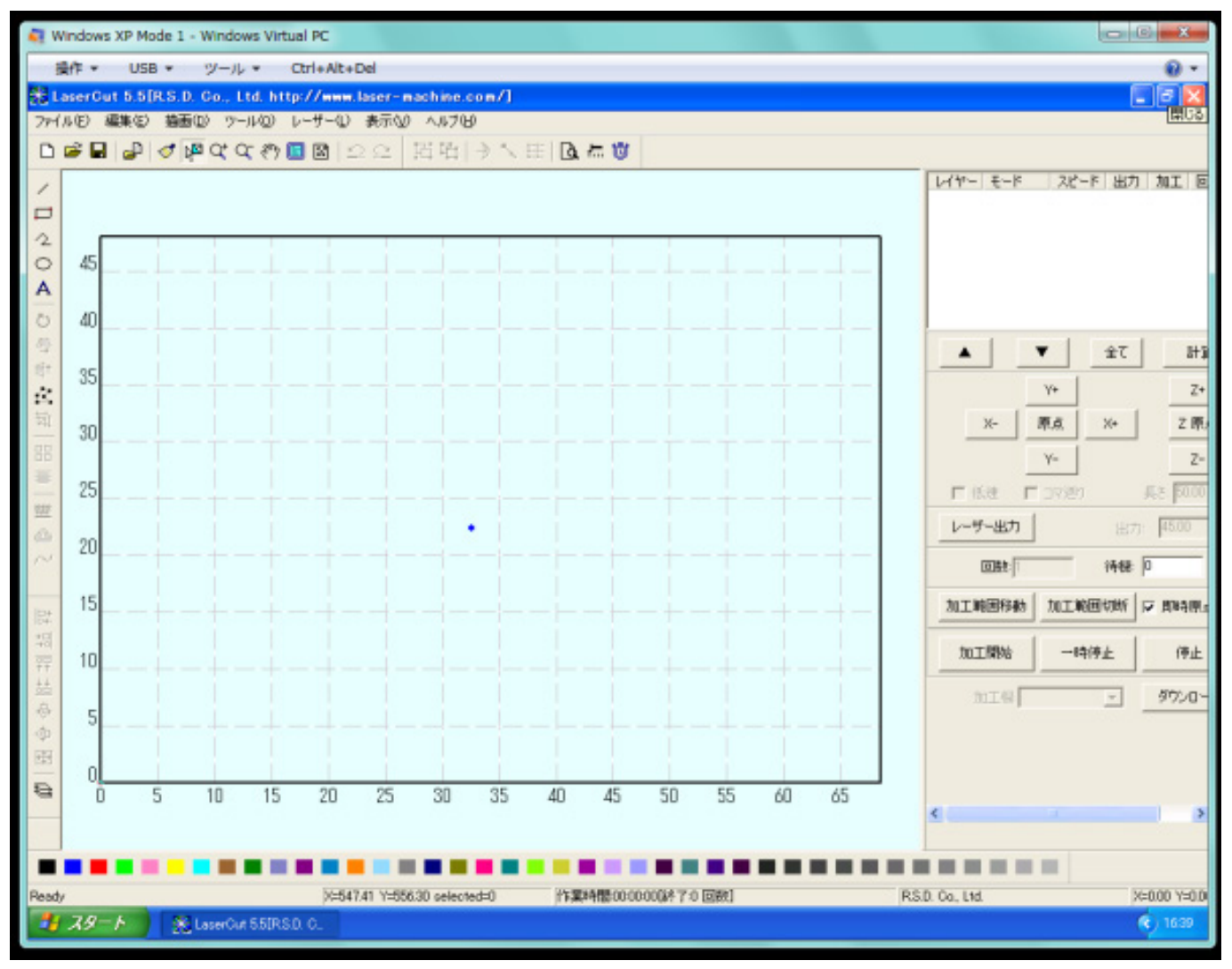

USB ケーブル接続でレーザー加工機にダウンロードする場合は、PC-レーザー加工機をUSB ケーブルで接続し、 レーザー加工機の電源が入っている状態で、再び XP モードの「USB」メニューを開き、加工機との USB 接続 を行ってください。

USB メモリ経由でレーザー加工機にダウンロードする場合は、USB メモリを PC に接続するたびに必ず、XP モ ードの「USB」メニューを開き、USB メモリと接続してください。